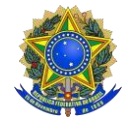

SERVIÇO PÚBLICO FEDERALMINISTÉRIO DA EDUCAÇÃO INSTITUTO FEDERAL DE EDUCAÇÃO, CIÊNCIA E TECNOLOGIA DO PARÁ SETOR DE ASSISTÊNCIA ESTUDANTIL E AÇÕES INCLUSIVAS CAMPUS BREVES

Breves-PA, 21 de setembro de 2022.

## AVISO SOBRE AS SOLICITAÇÕES DE AUXÍLIO EVENTUAL <u>RECEBIDAS</u>

O Setor de Assistência Estudantil e Ações Inclusivas do IFPA - Campus Breves informa do recebimento das seguites solicitações de Auxílio Eventual conforme IN nº 03/2022.

| ORDEM | NOME                             | Nº PROCESSO          | DATA DE<br>CADASTRO | STATUS     |
|-------|----------------------------------|----------------------|---------------------|------------|
| 1     | HÉRICA DIAS RODRIGUES            | 23051.019519/2022-38 | 12/09/2022          | EM ANÁLISE |
| 2     | RAISSA BARROS DE OLIVEIRA        | 23051.019528/2022-86 | 12/09/2022          | EM ANÁLISE |
| 3     | EUDER AUGUSTO LEAL LOBATO        | 23051.019529/2022-59 | 12/09/2022          | EM ANÁLISE |
| 4     | SHIRLEY GUIMARAES DA SILVA       | 23051.019531/2022-05 | 12/09/2022          | EM ANÁLISE |
| 5     | VINICIUS MAGNO DE SOUSA          | 23051.019533/2022-48 | 12/09/2022          | EM ANÁLISE |
| 6     | ABENEZAIDE GUIMARAES FERREIRA    | 23051.019715/2022-81 | 14/09/2022          | EM ANÁLISE |
| 7     | BRENDA OLIVEIRA DE SOUZA         | 23051.019716/2022-54 | 14/09/2022          | EM ANÁLISE |
| 8     | GRACINALDO DA SILVA SOARES FILHO | 23051.019717/2022-27 | 14/09/2022          | EM ANÁLISE |
| 9     | SARA CRISTINA DA SILVA LOBATO    | 23051.019739/2022-15 | 14/09/2022          | EM ANÁLISE |
| 10    | PATRICIA PANTOJA RODRIGUES       | 23051.019870/2022-67 | 15/09/2022          | EM ANÁLISE |
| 11    | EDUARDA BARROS DE MELO           | 23051.020085/2022-82 | 20/09/2022          | EM ANÁLISE |
| 12    | ERLON ALVES DO NASCIMENTO        | 23051.020086/2022-55 | 20/09/2022          | EM ANÁLISE |
| 13    | IAGO LIMA LOBATO                 | 23051.020087/2022-28 | 20/09/2022          | EM ANÁLISE |
| 14    | JACKELINE DINIZ DA TRINDADE      | 23051.020090/2022-44 | 20/09/2022          | EM ANÁLISE |
| 15    | JEFERSON PACHECO CARDOSO         | 23051.020092/2022-87 | 20/09/2022          | EM ANÁLISE |
| 16    | LAUDIANE FERREIRA DA SILVA       | 23051.020093/2022-60 | 20/09/2022          | EM ANÁLISE |
| 17    | STEFANE LIMA LOBATO              | 23051.020094/2022-33 | 20/09/2022          | EM ANÁLISE |
| 18    | VICTOR GABRIEL ARAÚJO LOBATO     | 23051.020095/2022-06 | 20/09/2022          | EM ANÁLISE |

## Os estudantes listados na tabela acima devem também fazer a solicitação no sigaa, seguindo as etapas:

a) Primeira Etapa – Adesão ao Cadastro Único: Acessar o SIGAA (www.sigaa.ifpa.edu.br), clicar em "Entrar no Sistema" com suas credenciais de acesso (matrícula). Em "Portal do Discente", acessar o menu "Auxílios" e depois "Aderir ao Cadastro Único", que consiste no preenchimento de um Questionário Socioeconômico. Ao final, clicar em "Confirmar Inscrição".

b) Segunda Etapa – Solicitação de Auxílio: Acessar novamente o "Portal do Discente", no menu "Auxílios" clicar na opção "Solicitação de Auxílios" e depois "Solicitar Novo Auxílio".

**b.1**) Posteriormente selecionar "Auxílio Eventual", ler as informações apresentadas e depois marcar a opção "Eu li e compreendi as instruções e prazos informados acima" Depois clicar em "Continuar".

b.2) Verificar se todos os dados estão corretos e preencher as informações requeridas. Após clicar em "Cadastrar".

## c) Terceira Etapa – Anexar Comprovantes:

**c.1)** O (a) estudante deverá anexar no Sistema os documentos previstos no Art. 5º, alíneas b e c (quando for o caso), que comprovem o motivo da solicitação.

c.1.1) O (a) estudante poderá anexar os documentos logo após concluir o pedido de Auxílio ou posteriormente em até 05 (cinco) dias úteis.

**c.2)** No "Portal do Discente", clicar no menu "Auxílios", depois "Solicitação de Auxílios" e em seguida "Anexar Comprovantes". Clicar no botão "Escolher Arquivo" para selecionar o comprovante a ser enviado. Selecionar o tipo de comprovante que está sendo anexado e clicar em "Enviar". Os formatos de arquivo válidos para envio são: PDF, PNG e JPG.

**c.3)** Verificar se os arquivos foram enviados com sucesso, observando logo abaixo na página sob o título "Lista de Comprovantes". Depois de enviar todos os comprovantes, basta sair da página.

Para consultar o andamento do processo o aluno pode pesquisar pelo link: <u>https://sipac.ifpa.edu.br/public/jsp/portal.jsf?modo=classico</u> e clicar na aba processos, digitar o número do processo que está na tabela abaixo e clicar em consultar processo.

Informamos que devido o número reduzido de bolsas (4) e a Assistente Social já ter detectado na solicitação de estudantes comprovada situação imprevisível, extrema e temporária de vulnerabilidade social, estamos encerrando na presente data o período de solicitação do referido auxílio.